# RANCANG BANGUN SISTEM PRESENSI PINTAR BERBASIS FACE IDENTIFICATION DAN CLOUD DENGAN APLIKASI SMARTPHONE ANDROID UNTUK EFISIENSI DI LABORATORIUM TELEKOMUNIKASI POLITEKNIK PENERBANGAN SURABAYA

**Fadhel Satria Praodega Habibi<sup>1</sup>, Ade Irfansyah<sup>2</sup>, Dewi Ratna Sari<sup>3</sup>** <sup>1,2,3)</sup> Politeknik Penerbangan Surabaya, Jl. Jemur Andayani 1/73, Surabaya 60236 Email: fadhelsatria07@gmail.com

#### Abstrak

Presensi merupakan proses pencatatan dan pelaporan absen merupakan proses yang repetitive yang digunakan dengan waktu tertentu seperti saat jam masuk kerja dan jam pulang kerja. Tujuan dilakukannya penelitian ini adalah untuk meningkatkan kedisiplinan taruna dalam mengikuti proses belajar mengajar di laboratorium telekomunikasi Politeknik Penerbangan Surabaya, presensi berbasis face identification dengan menggunakan metode waterfall, sistem face identification dan cloud yang terhubung ke aplikasi android, sistem absensi ini dapat terhubung langsung dengan smartphone dosen sehingga dosen dapat memantau secara langsung presensi taruna di laboratorium telekomunikasi sebelum proses belajar mengajar dimulai. Hasil pada penelitian ini, sistem presensi menggunakan Face Identification dan cloud dengan aplikasi android bekerja dengan baik, sistem mempermudah proses presensi menjadi lebih cepat, mudah, praktis dan juga pada alat presensi terdapat lampu yang otomatis menyala ketika kondisi ruangan minim cahaya atau gelap. Internet yang digunakan dalam sistem ini menggunakan koneksi Wifi. Sistem ini cukup efektif digunakan untuk meningkatkan kedisiplinan taruna dalam melakukan presensi pada proses pembelajaran.

Kata Kunci: Presensi, Face Identification, Cloud, Aplikasi Android

#### Abstract

Attendance is the process of recording and reporting absences, which is a repetitive process that is used at certain times, such as when you go to work and when you go home from work. The purpose of conducting this research is to improve the discipline of cadets in participating in the teaching and learning process at the Surabaya Aviation Polytechnic telecommunication laboratory, presence based on face identification using the waterfall method, face identification and cloud systems connected to the android application, this attendance system can be connected directly to the lecturer's smartphone so that lecturers can directly monitor the presence of cadets in the telecommunications laboratory before the teaching and learning process begins. The results in this study, the presence system using Face Identification and cloud with the android application works well, the system makes the attendance process easier, faster, easier, more practical and also the presence tool has a light that automatically turns on when the room conditions are low or dark. The internet used in this system uses a Wifi connection. This system is quite effectively used to improve the discipline of cadets in making attendance in the *learning process.* 

Keywords: Presence, Face Identification, Cloud, Android Application

#### PENDAHULUAN

Presensi merupakan salah satu cara untuk mendisiplinkan seseorang. Metode presensi dapat dilakukan dengan berbagai cara, mulai dari cara manual (tanda tangan di lembar presensi) sampai dengan otomasi via teknologi informasi. Beberapa teknologi yang dapat digunakan diantaranya adalah *fingerprint*, *webcam*, mesin absensi retina, dsb. Dengan adanya pemanfaatan teknologi informasi terbukti bahwa kecurangan- kecurangan yang terjadi pada metode presensi manual dapat dikurangi (Putra, 2016).

Laboratorium Telekomunikasi merupakan laboratorium terintegrasi Politeknik Penerbangan Surabaya yang digunakan para taruna, dosen dan tim dalam melakukan proses belajar mengajar. Pencatatan presensi laboratorium telekomunikasi Politeknik Penerbangan Surabaya masih menggunakan presensi secara manual, sistem presensi manual berupa tanda tangan dengan cara anggota melakukan pengisian tanda tangan secara mandiri. Pencatatan presensi secara manual dianggap kurang efisien dikarenakan dapat menimbulkan kecurangan berupa titip absen.

Pada penelitian ini, alat indentifikasi wajah berfungsi sebagai jembatan dalam pembuatan sistem presensi pintar yang akan terhubung dengan *smartphone* dosen maupun anggota prodi sehingga sistem presensi menjadi lebih efisien dan kecurangan berupa titip absen berkurang.

#### 1. Presensi

Presensi merupakan suatu pendataan kehadiran yang merupakan bagian dari aktifitas pelaporan yang ada pada suatu instansi. Presensi disusun dan diatur sehingga mudah untuk dicari dan dipergunakan ketika diperlukan oleh pihak yang berkepentingan (Setiawan & Kurniawan, 2015).

#### 2. Face Identification

Sistem pengenalan wajah (Face Identification) merupakan suatu alat dimana sistem atau komputer mampu mengenali wajah pada setiap individu. Wajah merupakan salah satu cara/metode untuk dapat mengidentifikasi seseorang secara unik yang menjadi pembeda antara individu yang lainnya, pengecualian terhadap kembar identik yang masih menjadi permasalahan. Selain memberikan informasi identitas, wajah memberikan informasi emosi juga (Christyanto dkk., 2022).

### 3. Cloud

*Cloud Computing* adalah sebuah model yang memungkinkan untuk *ubiquitous* (di mana pun dan kapan pun), nyaman, *On-demand* akses jaringan ke sumber daya komputasi (contoh: jaringan, *server, storage*, aplikasi dan layanan) yang dapat dengan cepat dirilis atau ditambahkan (Sunaryo, 2017).

### 4. Android

Android pertama kali diperkenalkan pada November 2007 melalui ponsel android pertama yaitu HTC Dream. Menurut statistik dari website statcounter, jumlah pengguna telepon pintar yang menggunakan sistem 70% android berjumlah operasi pada Desember 2021. Hal ini menunjukkan bahwa android masih mendominasi sistem operasi untuk telepon pintar di seluruh dunia. Smartphone Android secara menyeluruh memiliki berbagai macam versi vang digunakan mulai dari Android Oreo (Android 8.0) hingga Android 12 (Chistyanto dkk., 2022).

#### 5. Efisiensi

Efisiensi adalah ukuran tingkat penggunaan sumber daya dalam suatu proses. Semakin hemat atau sedikit penggunaan sumber daya, maka prosesnya dikatakan semakin efisien. Proses yang efisien ditandai dengan perbaikan proses sehingga menjadi lebih murah dan lebih cepat (Mahardita, 2017).

### METODE

Penelitian tentang presensi pintar berbasis *Face Identification* menggunakan model pengembangan *Waterfall*. Model pengembangan *Waterfall* terdiri dari Analisis Kebutuhan *Software*, Desain, Kode Program (*Program Code*), dan Pengujian (*Testing*). Menurut (Sukamto & Shalahuddin, 2018), Model *Waterfall* adalah " model menyediakan pendekatan alur hidup perangkat lunak secara sekuensial atau terurut dimulai dari analisis, desain, pengodean, dan pengujian".

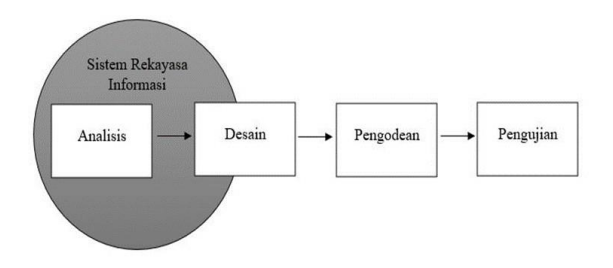

#### HASIL DAN PEMBAHASAN 1. Analisis kebutuhan software

Tahap ini adalah tahap pengumpulan kebutuhan termasuk dokumen dan *interface* untuk menganalisis/menspesifikasikan kebutuhan perangkat lunak sehingga dapat dipahami kebutuhan *user* guna menentukan solusi *software* yg akan digunakan sebagai proses komputerisasi sistem. Pada penelitian ini perangkat lunak yang digunakan adalah internet, *cloud server*, dan aplikasi.

### 2. Desain

Pada tahap ini penulis membuat sistem absensi ini diawali dengan proses pembuatan akses server cloud yang digunakan untuk menyimpan data yang sudah di proses pada monitoring, kemudian PC/Komputer dikirimkan menuju aplikasi yang terdapat di Langkah selanjutnya smartphone. vaitu membuat aplikasi smartphone yang bisa digunakan untuk memonitoring data yang sudah dikirim dari cloud untuk ditampilkan pada aplikasi smartphone tersebut. Hasilnya

tampilan aplikasi dan web yang telihat simpel agar memudahkan pengguna dalam mengakses dan menggunakan menu yang terdapat dalam aplikasi serta web tersebut.

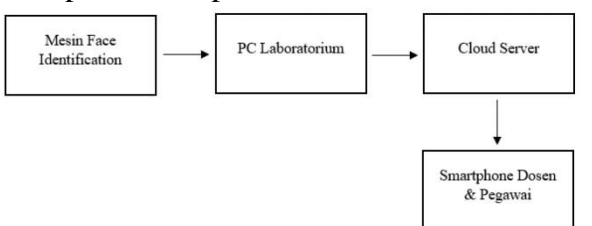

### 3. Kode Pemrograman

Hasil dari tahap ini adalah program komputer sesuai dengan desain yang telah dibuat pada tahap desain.

### 4. Pengujian

Pengujian sistem dilakukan setelah alat absensi *Face ID*, *server web*, dan aplikasi sudah selesai. Hal ini bertujuan untuk memastikan sistem bekerja dengan baik sebelum digunakan. Uji coba web aplikasi dan sistem meliputi data pada tabel dibawah ini :

| Pengujian           | Standart         | Hasil            |
|---------------------|------------------|------------------|
| Login akun          | Berhasil login,  | Berhasil,        |
| *dengan cara        | menuju ke        | tampilan mejadi  |
| menekan " masuk     | halaman          | menu             |
| " setelah mengisi   | dashboard.       | dashboard.       |
| <i>username</i> dan |                  | Seperti pada     |
| password.           |                  | gambar 1         |
| Pembuatan akun      | Jika akun        | Berhasil.        |
| Dosen admin         | berhasil dibuat, | Setelah akun     |
| *masuk ke menu      | terdapat daftar  | dibuat, para     |
| Pengaturan User     | nama dosen       | dosen dapat      |
| kemudian klik       | yang dapat       | mengakses        |
| tanda " +user " di  | mengakses        | aplikasi absensi |
| pojok kanan atas    | aplikasi.        | melalui          |
| kemudian mengisi    |                  | smartphone       |
| data lalu klik      |                  | android masing   |
| sumbit.             |                  | masing. Seperti  |
|                     |                  | pada gambar 2    |
|                     |                  |                  |
| Pembuatan data      | Penambahan       | Berhasil. Data   |
| Taruna              | data taruna      | masing masing    |
| *masuk menu         | berupa nama,     | taruna terdapat  |
| Daftar Taruna,      | nomor absen,     | nomor absen,     |
| kemudian klik di    | nomor induk,     | nomor induk,     |
| pojok kanan atas "  | dan kelas        | serta keterangan |
| buat taruna baru "  | masing masing    | kelas masing     |
| kemudian mengisi    | taruna.          | masing taruna.   |
| data dan setelah    |                  | Seperti pada     |
| data diisi tekan    |                  | gambar 3         |
| submit.             |                  |                  |
| Pembuatan daftar    | Penambahan       | Berhasil.        |
| kelas               | daftar           | Setelah daftar   |
| *pilih menu         | pembagian        | kelas dibuat,    |
| Daftar Kelas,       | kelas, agar      | data taruna      |
| klik di pojok       | dapat            | dapat dibagi     |

#### PROSIDING Seminar Nasional Inovasi Teknologi Penerbangan (SNITP) Tahun 2023 ISSN : 2548 – 8112 eISSN: 2622-8890

| kanan atas " buat<br>kelas baru ", isi<br>nama kelas yang<br>akan dibuat<br>kemudian klik<br><i>submit.</i><br>Pembuatan daftar<br>lab<br>*pilih menu<br><b>Daftar Lab</b> , klik<br>pojok kanan atas "<br>buat lab baru "<br>kemudian isi | membedakan<br>kelas masing<br>masing taruna<br>yang melakukan<br>presensi .<br>Pembuatan<br>daftar lab<br>bertujuan untuk<br>mempermudah<br>dosen dalam<br>melakukan<br>pembukaan | berdasarkan<br>kelasnya masing<br>masing. Seperti<br>pada gambar 4<br>Berhasil. Daftar<br>lab dibuat<br>dengan<br>mencantumkan<br>masing masing<br>dosen yang<br>bertanggung                   | Proses scan waja<br>di alat presensi.<br>*dekatkan wajah<br>ke alat presensi<br>lalu akan otomat<br>terdeteksi data<br>wajah tersebut                                                             | h Jika wajah<br>berhasil di scan<br>akan muncul<br>notifikasi "<br>s Succesfully<br>verified "                                                                                                    | Seperti pada<br>gambar 8<br>Berhasil.<br>Setelah proses<br>scan wajah<br>berhasil muncul<br>notifikasi "<br><i>Succesfully</i><br><i>verified</i> "<br>beserta dengan<br>nama taruna.<br>Seperti pada<br>gambar 9 |
|----------------------------------------------------------------------------------------------------|----------------------------------------------------------------------------------------------------|----------------------------------------------------------------------------------------------------|----------------------------------------------------------------------------------------------------|----------------------------------------------------------------------------------------------------|----------------------------------------------------------------------------------------------------|
| nama lab yang<br>akan dibuat dan<br>pilih dosen<br>penanggung<br>jawab lab tersebut<br>kemudian tekan<br><i>submit</i> .                                                                                                    | presensi di lab<br>yang sudah<br>ditentukan.                                                                                                    | jawab atas lab<br>tersebut. Seperti<br>pada gambar 5                                                                                                    | Monitoring tarun<br>yang sudah<br>melakukan<br>presensi dan<br>belum.<br>*pergi ke menu<br>sesi presensi yan                                                                                      | a Jika taruna<br>sudah<br>melakukan<br>presensi maka<br>akan muncul<br>keterangan<br>g tulisan " Hadir "                                                                                                    | Berhasil.<br>Muncul<br>keterangan<br>tulisan " Hadir "<br>berwarna hijau<br>bagi taruna yang<br>sudah                                                                                                    |
| Pembukaan sesi<br>presensi<br>*Dosen login<br>melalui aplikasi<br>pada <i>smartphone</i><br><i>android</i> masing<br>masing, kemudian<br>tekan " buat sesi<br>pertemuan/presen<br>si baru "                                                | Dosen dapat<br>memulai proses<br>presensi di lab<br>yang telah<br>ditentukan<br>dengan tenggat<br>waktu yang<br>sudah<br>ditentukan serta<br>dosen juga                           | Berhasil. Dosen<br>dapat membuka<br>sesi dan<br>menutup sesi<br>presensi dan<br>juga dosen<br>dapat memantau<br>taruna yang<br>sudah<br>melakukan                                              | sudah dibuka pad<br>aplikasi <i>android</i><br>dan tekan pilihan<br>sesi kelas<br>tersebut.                                                                                                    | a berwarna hijau<br>dan " Tidak<br>Hadir "<br>berwarna merah<br>jika taruna<br>belum<br>melakukan<br>presensi`                                                                                                  | melakukan<br>presensi dan "<br>Tidak Hadir "<br>dengan tulisan<br>berwarna merah<br>bagi taruna yang<br>belum<br>melakukan<br>presensi. Seperti<br>pada gambar 10                                                 |
| kemudian dosen<br>harus mengisi<br>data seperti kelas<br>mana yang akan<br>dibuka sesi<br>presensi, waktu,<br>serta dibuka atau<br>ditutupnya sesi<br>presensi tersebut<br>kemudian klik "<br>simpan sesi<br>pertemuan /<br>presensi.      | dapat menutup<br>sesi presensi<br>jika dirasa<br>waktu presensi<br>atau proses<br>belajar<br>mengajar telah<br>dilaksanakan.                                                      | presensi dan<br>yang belum.<br>Seperti pada<br>gambar 6                                                                                                    | Proses scan waja<br>pada saat ruanga<br>dengan cahaya<br>yang minim /<br>gelap.<br>*dekatkan wajah<br>ke alat presensi,<br>ketika kondisi<br>ruangan gelap<br>maka lampu akan<br>otomatis menyala | h Jika taruna<br>melakukan<br>presensi pada<br>saat kondisi<br>ruangan kurang<br>cahaya / gelap<br>maka alat akan<br>otomatis<br>menyalakan<br>a lampu pada<br>a bagian atas alat<br>presensi<br>sehingga wajah | Berhasil. Lampu<br>menyala ketika<br>taruna<br>melakukan<br>absensi pada<br>saat kondisi<br>ruangan minim<br>cahaya / gelap.<br>Seperti pada<br>gambar 11                                                         |
| Pemindahan data<br>taruna dari <i>web</i><br>server menuju ke<br>alat Presensi Face<br>ID.<br>*menekan "<br>transfer ke mesin<br>" pada bagian<br>kanan daftar<br>taruna yang sudah<br>dibuat.                                             | Daftar taruna<br>yang sudah di<br>buat di <i>web</i><br><i>server</i> di<br>transfer datanya<br>ke alat presensi<br>untuk<br>ditambahkan<br>data wajah para<br>Taruna.            | Berhasil. Data<br>taruna dapat di<br>transfer dari<br><i>web server</i><br>menuju ke alat<br>presensi <i>Face</i><br><i>ID</i> . Seperti pada<br>gambar 7                                      |                                                                                                    | para taruna<br>masih dapat<br>terdeteksi.                                                                                                    |                                                                                                    |
| Penambahan data<br>wajah taruna di<br>alat presensi <i>Face</i><br><i>ID</i> .<br>*masuk ke menu<br><b>Daftar</b> <i>User</i> di<br>alat presensi<br>kemudian pilih<br>edit dan<br>tambahkan data<br>wajah di pojok<br>bawah.              | Jika data wajah<br>berhasil<br>ditambahkan<br>akan muncul<br>logo seperti<br>logo kepala<br>manusia di<br>sebelah kanan<br>daftar nama<br>taruna.                                 | Berhasil.<br>Setelah<br>melakukan<br>proses scanning<br>wajah, muncul<br>logo kepala<br>manusia di<br>sebelah kanan<br>daftar nama<br>taruna yang<br>artinya data<br>wajah sudah<br>tersimpan. |                                                                                                    |                                                                                                    |                                                                                                    |

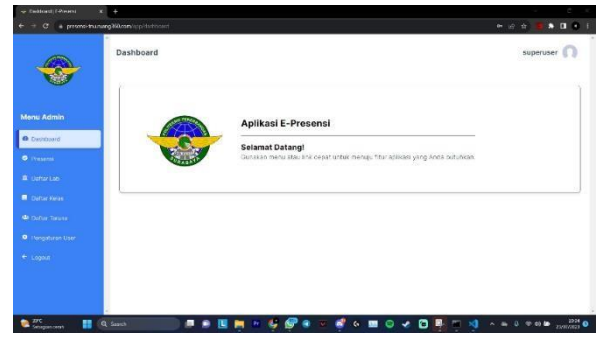

Gambar 1 Halaman Dashboard

Gambar diatas muncul ketika proses login akun berhasil. Setelah proses login berhasil maka pengguna akan otomatis berpindah ke halaman atau menu dashboard dari web monitoring tersebut.

|                 | 3 Teral User 3 Akt                    | Non Aidi    | Motong Stan service com |                  |                 | • User          |
|-----------------|---------------------------------------|-------------|-------------------------|------------------|-----------------|-----------------|
| U.              | Tours file tour                       |             |                         |                  | Q. Peretaurat.  |                 |
|                 | O Usemane :                           | Nama User 🗧 | Peran 1                 | Status 1         | 1               |                 |
|                 | Ω                                     |             |                         | ANIR             | _               | _               |
|                 | Login Tarjaite                        | NCA         | C Secondate             | O lot from don't | Fight Upper     | Prevated        |
|                 |                                       |             |                         |                  |                 |                 |
|                 | D atmin                               | NCA.        | Alten                   | Abur             | FCSI User Reset | Passwert        |
| Dofter Tarona   | ► Login Triache<br>23 Jule 2023 10 47 |             |                         |                  |                 |                 |
| Pengeturan User | . 0                                   | 100         |                         | Astif            | TOT UNIT        | Descovert       |
|                 | Agus                                  |             |                         | O Set Year Set   |                 |                 |
|                 | Menuju halaman: 1                     |             | Halamon                 | 1 dari 1         | Meran           | pikan 10 bars + |

Gambar 2 Akun Admin Dosen baru ditambahkan

Gambar diatas adalah halaman dari Daftar *User* admin/akun yang dapat mengakses *web* maupun aplikasi *monitoring*. Jika proses pembuatan akun telah dilakukan maka data user baru akan otomatis muncul pada halaman Pengaturan User tersebut.

|                | Daftar Taru   | na        |               |                     |                      | superuser ()            |
|----------------|---------------|-----------|---------------|---------------------|----------------------|-------------------------|
|                | (Tripera      | (Relation |               |                     | Q. Pohilisian.       |                         |
|                | 0.10=         | Nama 1    | Nomor Induk = | Kelas I             |                      |                         |
|                | 0.1           | Shideliq  | 30523034      | THE/TS Privo        | (order in Maan 4     | istaz lopusii           |
|                | O. 2          | Ousmado   | 30120002      | TNU.13 Erovo        | Transforms Resin 🛦   | Edit (27 Hop. of W      |
| Daftar Kelas   | U 3           | Matrier   | 30123003      | IND TO BLOOD        | - Carolin in Shine 🗶 | 1402 Depart             |
| Daltar Teturia | C 4           | Lucemen   | 30229034      | TNU T3 Alpha        | Control of March 25  | Tallor Taple 🕯          |
|                | 0.5           | Fachel    | 80220005      | TNU 13 Alpha        | Transfer too Mesin 🚓 | ESTICK Happe            |
|                | 0.8           | Posycipe  | 3022008       | DED 13 Alpha        | frænder bie Sterer 🗶 | Tange Dique             |
|                | Menure holize | un (1 )   |               | r Inaiaman Talari t |                      | Menamolikas: 10 bara. • |

Gambar 3 Data Taruna baru ditambahkan

Gambar diatas adalah menu daftar taruna yang sudah terdaftar. Ketika proses pembuatan data taruna baru telah selesai maka secara otomatis data taruna seperti nama, nomor induk, nomor absen, beserta kelas Taruna akan tertampil pada manu Daftar Taruna tersebut.

|                            | Daftar Kelas       |                    | superuser 🎧            |
|----------------------------|--------------------|--------------------|------------------------|
| 4enu Admin                 | The second second  |                    | l Minitaure.           |
| Destroyer                  | O Nema :           |                    |                        |
| • Petterni                 | C TRU 13 Apra      |                    | Lataz Pepus 🖬          |
| E Differ Lies              | C TNU 13 Brave     |                    | Edit (21 Hopus W       |
| Daftar Kolos               | A.                 |                    |                        |
| 🕹 Datter Tenera            | Monuju hilamati. 1 | i Halaman 1 dari 1 | Menseplikan: 10 he s • |
| Pargaturan User            |                    |                    |                        |
| • togov                    |                    |                    |                        |
| <ul> <li>Logist</li> </ul> |                    |                    |                        |

Gambar 4 Kelas baru dibuat

Gambar diatas adalah menu tampilan dari daftar kelas. Kelas baru yang sudah ditambahkan akan tertampil di menu daftar kelas diatas.

|               | Daftar Lab             |                         |                | superuser 🕥              |
|---------------|------------------------|-------------------------|----------------|--------------------------|
| denu Admin    | Those fuer server      |                         | ( 9, Pontouro. |                          |
|               | O Nama =               | Dosen Lab / Admin Lab 🗄 |                |                          |
|               | C Tekon                | admit, superater        |                | laid. Hep.e.@            |
| T Deffer Lots | O. Nav                 | (with)                  |                | Est (X Rop.s W           |
|               | C thinkey              | 34m                     |                | tang tapat               |
|               | a<br>Menuja belaman: 1 | < Passwart 1 dari 1 - 1 |                | Meramolikan: 10 baris ir |
|               |                        |                         |                |                          |
|               |                        |                         | Ren bertesi    |                          |

Gambar 5 Lab baru ditambahkan

Gambar diatas adalah menu Daftar Lab, Lab yang sudah terdaftar dapat digunakan dosen sebagai tempat untuk memulai sesi presensi. Data Lab baru yang sudah dibuat akan otomatis tertampil pada menu Daftar Lab diatas.

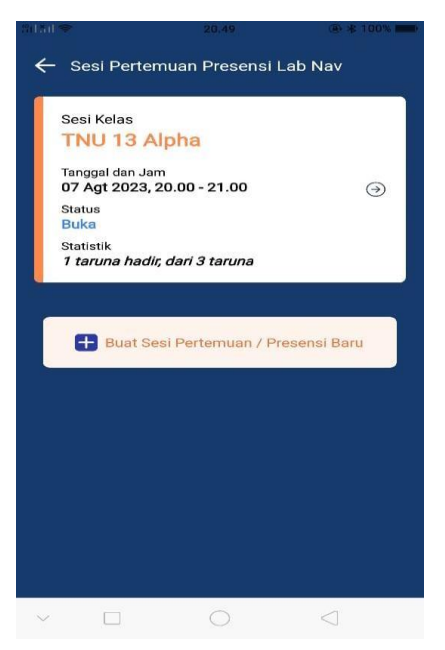

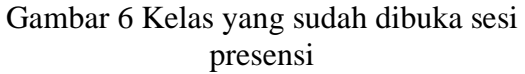

Gambar diatas merupakan contoh jika dosen telah memulai sesi presensi sebuah kelas. Dari tampilan diatas dapat dilihat kelas apa yang sedang dilakukan sesi presensi, batas waktu presensi, jumlah taruna yang sudah melakukan presensi, dan sesi presensi masih dibuka atau sudah ditutup.

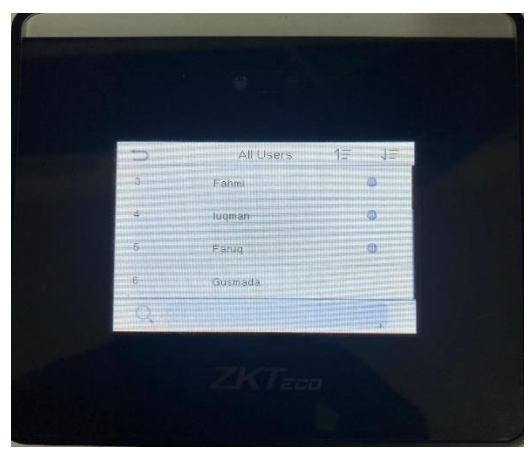

Gambar 7 Data taruna ditransfer ke alat presensi

Gambar diatas adalah daftar data Taruna yang sudah di transfer menuju ke alat presensi. Jika data belum di transfer menuju alat presensi maka taruna yang datanya belum terdapat pada alat presensi tersebut tidak bisa melakukan proses presensi scan wajah.

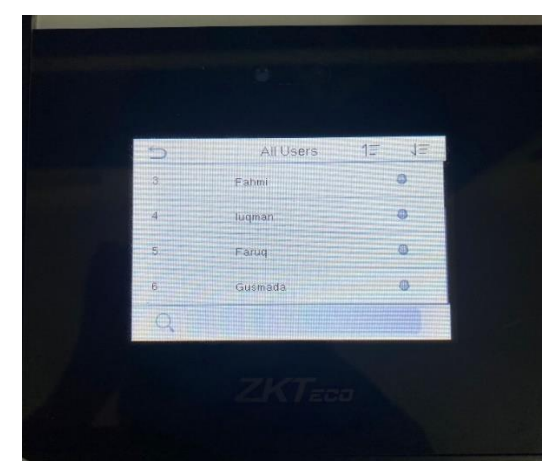

Gambar 8 Data wajah ditambahkan pada tiap data Taruna

Gambar diatas merupakan tampilan jika data Taruna yang sudah di transfer ke alat presensi sudah ditambahkan data wajah dari Taruna tersebut. Terdapat logo seperti bentuk kepala manusia jika pada data Taruna itu telah dilengkapi dengan data wajah dari Taruna tersebut.

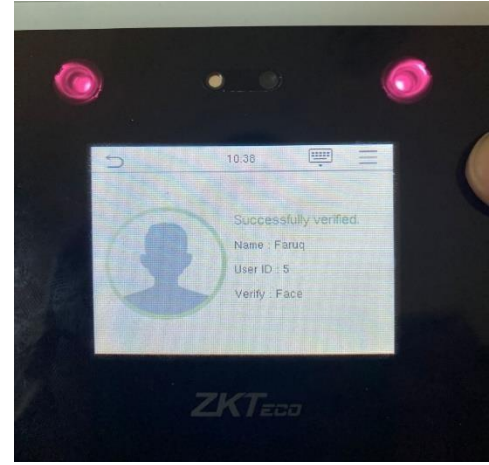

Gambar 9 Proses Scan wajah berhasil

Gambar diatas merupakan tampilan jika proses scan wajah berhasil dilakukan. Pada layar alat presensi akan muncul notifikasi "Succesfully verified".

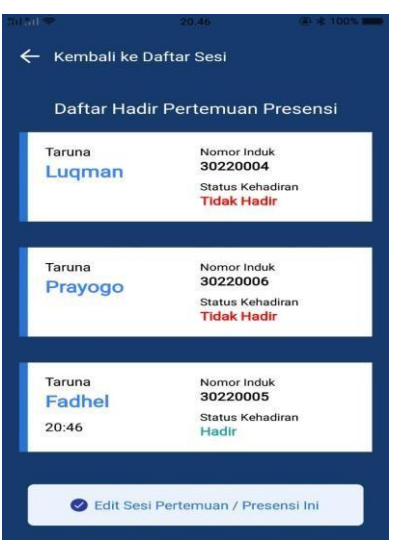

Gambar 10 Keterangan Taruna yang sudah hadir dan belum hadir

Gambar diatas merupakan tampilan pada aplikasi android untuk daftar taruna yang sudah melakukan presensi dan yang belum melakukan presensi. Bagi taruna yang sudah melakukan presensi akan muncul keterangan tulisan " Hadir " berwarna hijau sedangkan bagi taruna yang belum melakukan presensi akan muncul keterangan tulisan " Tidak Hadir " berwarna merah serta terdapat juga keterangan waktu taruna saat melakukan presensi dan nomor induk taruna.

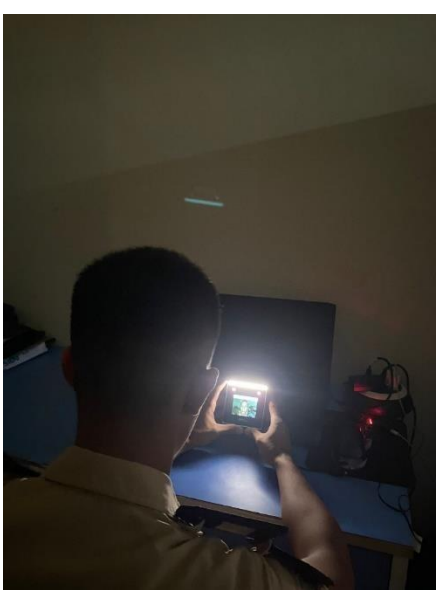

Gambar 11 Indikator lampu alat presensi menyala ketika ruangan gelap

Gambar diatas merupakan kondisi ketika taruna melakukan proses presensi dengan

kondisi ruangan yang minim cahaya / gelap, lampu penerangan pada bagian atas alat presensi akan otomatis menyala agar wajah para taruna dapat terdeteksi.

## PENUTUP

### Simpulan

1. Sistem presensi pintar berbasis face identification dan cloud dengan menggunakan aplikasi android berfungsi dengan baik. Aplikasi yang digunakan untuk monitoring pada smartphone android memiliki fitur dan menyediakan tampilan yang mudah dimengerti oleh semua orang.

2. Sistem presensi pintar berbasis face identification dan cloud dengan menggunakan android cukup aplikasi efisien untuk digunakan sebagai sistem presensi pada Laboratorium Telekomunikasi Politeknik Penerbangan Surabaya. Dosen dapat monitoring melalui mengakses aplikasi smartphone android dengan mudah, sehingga proses sesi presensi dapat dilakukan dan dimonitoring dari mana saja dan kapan saja.

### Saran

1. Sistem presensi pintar dapat dikembangkan kembali karena sebelumnya aplikasi hanya dapat digunakan pada perangkat android. Diharapkan aplikasi monitoring tersebut juga dapat digunakan pada perangkat IOS.

2. Penggunaan sumber internet disarankan menggunakan koneksi Wifi dengan kombinasi password yang tidak terlalu rumit, dikarenakan kekurangan alat presensi tersebut masih belum menggunakan keyboard qwerty.

# DAFTAR PUSTAKA

 Christyanto, N., Jonemaro, E., Yudistira, N. Pengembangan Aplikasi Android Presensi Kehadiran Realtime Menggunakan Pengenalan Wajah Dengan Model Facenet. Jurnal Pengembangan Teknologi Informasi dan Ilmu Komputer. 2022; Vol. 6, No. 10.

- [2] Mahardita, H., R. Efektivitas dan Efisiensi kerja Aparatur Sipil Negara di Sekertariat DPRD Provinsi Kalimantan Timur. eJournal Ilmu Pemerintahan. 2017; Vol. 5, No. 1.
- [3] Putra, A. T. Face Identification Menggunakan Javascript Sebagai Filter Awal Presensi Berbasis Web. Jurnal Komputaki. 2016; Vol. 2, No. 1.
- [4] Setiawan, E., Kurniawan, B.
   Perancangan Sistem Absensi Kehadiran
   Perkuliahan dengan Menggunakan Radio
   Frequency Identification (RFId). Jurnal
   CoreIT. 2015; Vol. 1, No.2.
- [5] Sukamto, Salahuddin, A. RekayasaPerangkat Lunak Terstruktur danBerorientasi Objek. InformatikaBandung. 2018.
- [6] Sunaryo, Teddyana, A., Kasmawi.
   Rancang Bangun Server Cloud Computing Di Politeknik Negri Bengkalis. 2017; Vol. 2, No. 1.